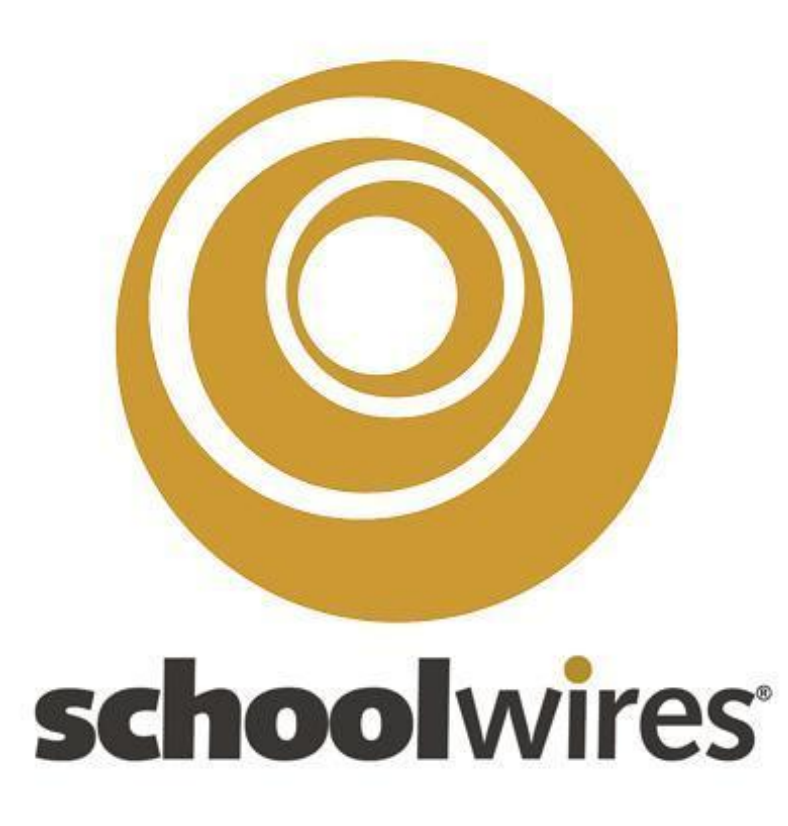

Nov 5th Inservice

# Go to district website

Sign-in using the username and password that you use to log-in to the network.

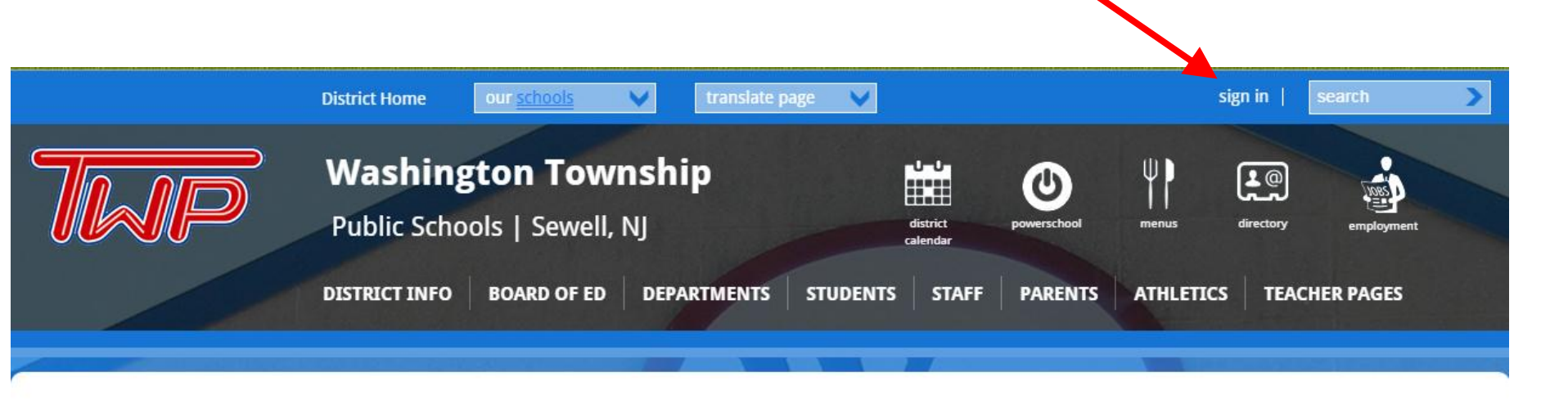

# Your site will look like this:

Click on site manager to begin building/editing your site.

|                                                                           | District Home          | our <u>schools</u>                | V translate p          | age 💙    | my passkeys          | site manag  | er   my   |           | search     | > |
|---------------------------------------------------------------------------|------------------------|-----------------------------------|------------------------|----------|----------------------|-------------|-----------|-----------|------------|---|
| TWP                                                                       | Washing<br>Public Scho | <b>ston Town</b><br>ols   Sewell, | nship<br><sub>NJ</sub> |          | district<br>calendar | powerschool | menus     | directory | employment |   |
|                                                                           | DISTRICT INFO          | BOARD OF ED                       | DEPARTMENTS            | STUDENTS | STAFF                | PARENTS     | ATHLETICS | TEACH     | ER PAGES   |   |
|                                                                           |                        |                                   |                        |          | Tany -               |             |           |           |            |   |
| COMMUNICATIONS                                                            |                        |                                   |                        |          |                      |             |           |           |            |   |
| <ul> <li>Student Registration, Data<br/>and Information Office</li> </ul> |                        |                                   |                        |          |                      |             |           |           |            |   |
| <ul> <li>WT-TV</li> </ul>                                                 |                        |                                   |                        |          |                      |             |           |           |            |   |
| Student Data                                                              |                        |                                   |                        |          |                      |             |           |           |            |   |
| PowerSchool                                                               |                        |                                   |                        |          |                      |             |           |           |            |   |
| TWP Backpacks                                                             |                        |                                   |                        |          |                      |             |           |           |            |   |

# Your page will look like this

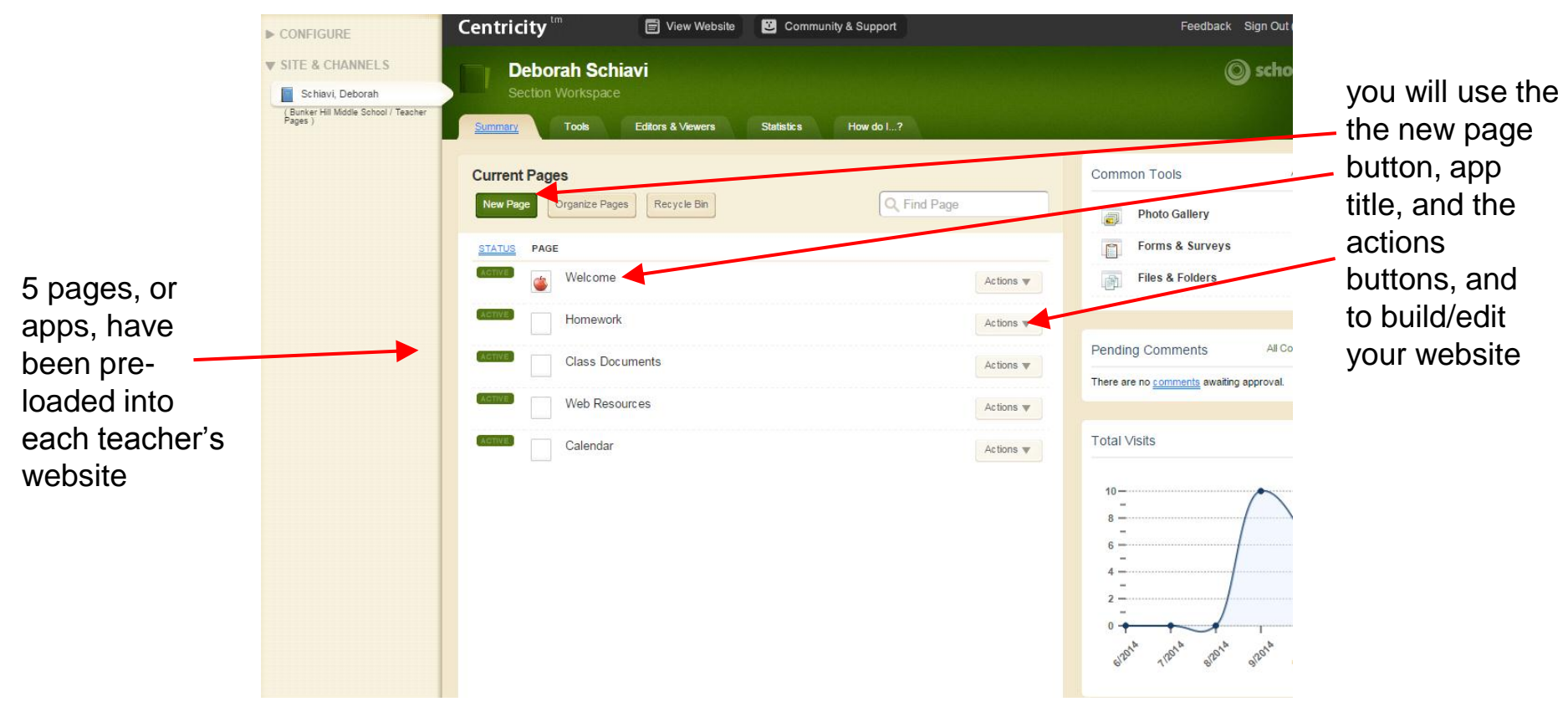

This button allows you to view how others will see your site. Be sure to SAVE changes before clicking it!

#### The Welcome Page App

► C

A pre-formatted page that allows you to easily attach a photo or image, insert your contact information, credentials, and bio.

| TE & CHANNELS                               | Deborah Schiavi                           |              | () scho                                         |
|---------------------------------------------|-------------------------------------------|--------------|-------------------------------------------------|
| Schiavi, Deborah                            | Section Workspace                         |              |                                                 |
| unker Hill Middle School / Teacher<br>jes ) | Summary Tools Editors & Viewers Statistic | cs How do l? |                                                 |
|                                             | Current Pages                             |              | Common Tools                                    |
|                                             | New Page Organize Pages Recycle Bin       | Q Find Page  | Photo Gallery                                   |
|                                             | STATUS PAGE                               |              | Forms & Surveys                                 |
|                                             | Welcome                                   | Actions 🔻    | Files & Folders                                 |
|                                             | Homework                                  | Actions 💌    |                                                 |
|                                             | Class Documents                           | Actions 🔻    | Pending Comments All Co                         |
|                                             | Web Resources                             | Actions w    | There are no <u>comments</u> awaiting approval. |
|                                             | Calendar                                  | Actions 💌    | Total Visits                                    |
|                                             |                                           |              | 10                                              |

When you click on the Welcome App you will be able to enter information into the various fields.

The details Tab will provide fields for entering contact info and degrees/certifications.

Only the fields entered appear on the live website.

Be sure to save before you view website.

the Home button and the Summary button will take you back to your list of Apps Editors & Viewer Statistics How do I ...? About Teacher App About Teacher App About Me Details Prefix: Name: \* Blography × Ω 55 0 p Photo: Browse... Activate on my page Cancel

This button allows you to view how others will see your site. Be sure to SAVE changes before clicking it!

|                                  | ► CONFIGURE                                                                   | <b>Centricity</b> <sup>tm</sup>      | View Website                            | Community & Support  |           | Feedback Sign Ou                                                                                                |
|----------------------------------|-------------------------------------------------------------------------------|--------------------------------------|-----------------------------------------|----------------------|-----------|----------------------------------------------------------------------------------------------------|
|                                  | SITE & CHANNELS Schiavi, Deborah (Bunker Hill Middle School / Teacher Pages ) | Deborah Sci<br>Section Workspace     | <b>hiavi</b><br>ce<br>Editors & Viewers | Statistics How do 1? |           | © sch                                                                                                    |
|                                  |                                                                               | Current Pages New Page Organize Page | ages Recycle Bin                        | Q Find Pag           | e         | Common Tools                                                                                                    |
| age that<br>ily post             |                                                                               | STATUS PAGE                          | e<br>ork                                |                      | Actions V | Files & Folders                                                                                                 |
| iments.<br>ou to copy            |                                                                               | Active Class D                       | ocuments                                |                      | Actions V | Pending Comments All (<br>There are no <u>comments</u> awaiting approval                                        |
| la                               |                                                                               | Calenda                              | r                                       |                      | Actions V | Total Visits                                                                                                    |
| omatically<br>t Due"<br>due date |                                                                               |                                      |                                         |                      |           | 10<br>8<br>6<br>-<br>2<br>-<br>0<br>55 <sup>20th</sup> 1 <sup>220th</sup> 5 <sup>220th</sup> 5 <sup>225th</sup> |

### Homework App

A pre-formatted page that allows you to easily post \_\_\_\_\_ homework assignments. This App allows you to copy assignments to your calendar and add a description of the assignment.

Assignments automatically transfer to a "Past Due" column when the due date passes. When you click on the Homework App you will be able insert an assignment.

The categories tab allows you to set up multiple classes under one assignment App

The directions tab will provide fields for entering a description of or directions for the assignment.

Be sure to save before you view website.

| Summary         | Tools Editor              | rs & Viewers      | Statistics | How do I?                      |             |
|-----------------|---------------------------|-------------------|------------|--------------------------------|-------------|
| Homewo          | rk Page Assignment A      | Арр               |            |                                |             |
| Assignme        | nt App                    |                   |            |                                | \$. Options |
| Assignments     | Categories                |                   |            |                                |             |
| Create, edit, o | opy and delete assignment | ts.               |            |                                |             |
| Assign          | All Categories            |                   | *          |                                |             |
| 8TATU 8         |                           | A 8 8IGNM         | ENT        | ACT                            | FION 8      |
| No Assign       | ments have been (         | created. Click th | ne New As  | signment button to create one. |             |

| New As<br>Enter a unit<br>active.                      | signment<br>ue name for your                                   | assignment. If you want | t, you can enter directions, choose a category and assigned and due dates, add your assignment to your calendar and make it |
|--------------------------------------------------------|----------------------------------------------------------------|-------------------------|----------------------------------------------------------------------------------------------------|
| Assignm<br>Unassign<br>Date Ass<br>11/04/2<br>Due Date | ent Title:<br>ent Category:<br>red<br>gnod:<br>014<br>:<br>014 |                         |                                                                                                    |
| C Activa                                               | te on my page<br>Cancel C                                      | reate E-Alert           |                                                                                                    |

This button allows you to view how others will see your site. Be sure to SAVE changes before clicking it!

#### **Class Documents App**

A pre-formatted page that allows you to upload a list of files to your page. It is easy to continue adding files to the list (or removing them) throughout the year

Advanced: this App can also be inserted into a Flex Page so that it is incorporated into a page layout.

| TE & CHANNELS                                 | Deborah Schiavi                              |             | () scho                 |
|-----------------------------------------------|----------------------------------------------|-------------|-------------------------|
| Schiavi, Deborah                              | Section Workspace                            |             |                         |
| funker Hill Middle School / Teacher<br>Iges ) | Summary Tools Editors & Viewers Statistics H | ow do I?    |                         |
|                                               | Current Pages                                |             | Common Tools            |
|                                               | New Page Organize Pages Recycle Bin          | Q Find Page | Photo Gallery           |
|                                               | STATUS PAGE                                  |             | Forms & Surveys         |
|                                               | Welcome                                      | Actions 🔻   | Files & Folders         |
|                                               | Homework                                     | Actions 🔻   |                         |
|                                               | Class Documents                              | Actions 🔻   | Pending Comments All Co |
|                                               | Web Resources                                | Actions 🔻   | awaiting approval.      |
|                                               | Calendar                                     | Actions 🔻   | Total Visits            |
|                                               |                                              |             | 10-                     |
|                                               |                                              |             | 8                       |
|                                               |                                              |             | 6                       |
|                                               |                                              |             | 2                       |
|                                               |                                              |             |                         |

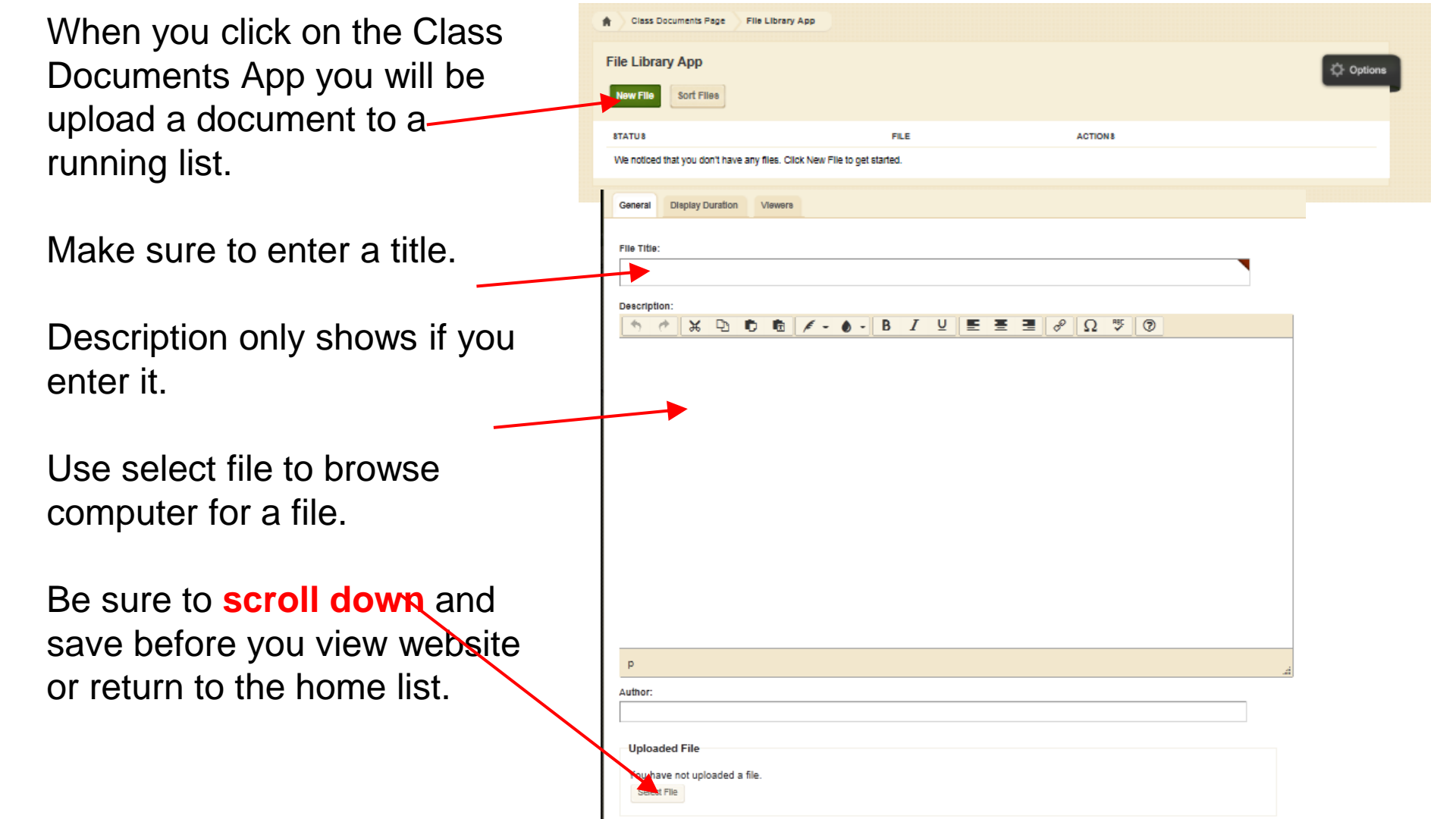

This button allows you to view how others will see your site. Be sure to SAVE changes before clicking it!

|                             | ► CONFIGURE                                                                             | Centricity TT 🗑 View Website 📴 🖸                                            | Community & Support    | Feedback Sign O                                                    |
|-----------------------------|-----------------------------------------------------------------------------------------|-----------------------------------------------------------------------------|------------------------|--------------------------------------------------------------------|
|                             | V SITE & CHANNELS<br>Schiavi, Deborah<br>(Bunker Hill Middle School / Teacher<br>Pages) | Deborah Schiavi<br>Section Workspace                                        | tics How do I?         | © sch                                                              |
| rces App                    |                                                                                         | Current Pages           New Page         Organize Pages         Recycle Bin | Q, Find Page           | Common Tools                                                       |
| o easily<br>st of websites. |                                                                                         | STATUS PAGE                                                                 | Actions V              | Forms & Surveys                                                    |
| n be<br>Linto a Flex —      |                                                                                         | Class Documents                                                             | Actions 🔻              | Pending Comments All There are no <u>comments</u> awaiting approva |
| n into a Fiex               |                                                                                         | Calendar                                                                    | Actions V<br>Actions V | Total Visits                                                       |

### Web Resour

A pre-format allows you to maintain a lis

This App car incorporated Page layout

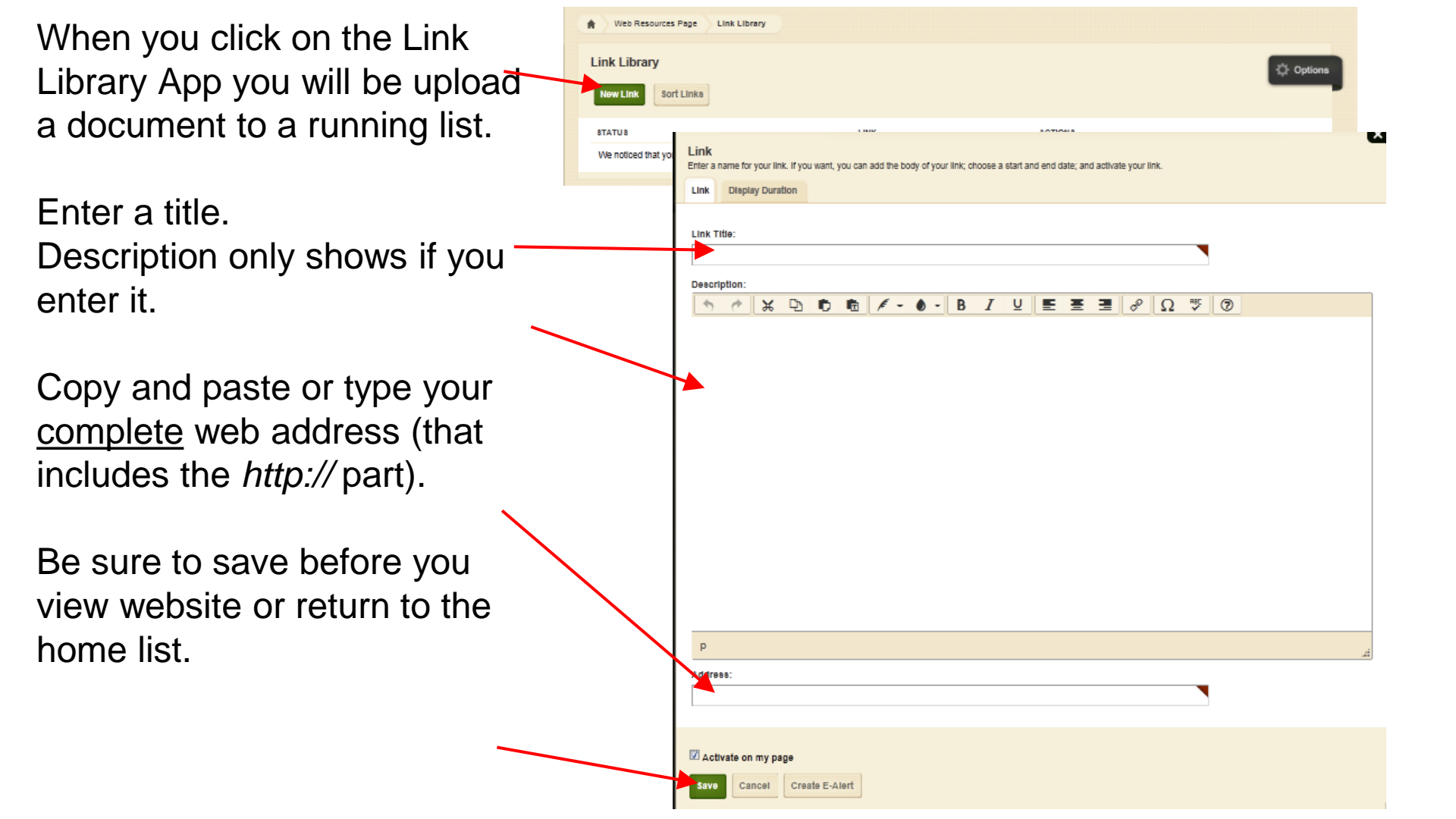

**Calendar App** 

A pre-formatted page that allows you to insert events onto a calendar.

Some district events automatically appear on your calendar.

This button allows you to view how others will see your site. Be sure to SAVE changes before clicking it!

| ➤ CONFIGURE ▼ SITE & CHANNELS                   | Deborah Sebiavi                           |             | 04                                         |
|-------------------------------------------------|-------------------------------------------|-------------|--------------------------------------------|
| 📔 Schiavi, Deborah                              | Section Workspace                         |             | 9.50                                       |
| (Bunker Hill Middle School / Teacher<br>Pages ) | Summary Tools Editors & Viewers Statistic | s How do I? |                                            |
|                                                 | Current Pages                             |             | Common Tools                               |
|                                                 | New Page Organize Pages Recycle Bin       | Q Find Page | Photo Gallery                              |
|                                                 | STATUS PAGE                               |             | Forms & Surveys                            |
|                                                 | Welcome                                   | Actions 🔻   | Files & Folders                            |
|                                                 | Homework                                  | Actions 🔻   |                                            |
|                                                 | Class Documents                           | Actions 🔻   | Pending Comments                           |
|                                                 | Web Resources                             | Actions 🔻   | There are no <u>comments</u> awaking appro |
|                                                 | Calendar                                  | Actions 🔻   | Total Visits                               |
|                                                 |                                           |             | 10                                         |
|                                                 |                                           |             | 8                                          |
|                                                 |                                           |             | 6 -                                        |
|                                                 |                                           |             | 4                                          |
|                                                 |                                           |             |                                            |
|                                                 |                                           |             | one one one                                |

### **Flex Page**

This page layout allows you to create a page with a heading, pictures, links, etc. in a fairly easy to use format. It is often used as the homepage/overview page for a section.

Advanced: this App allows you to combine Apps to create more interesting/organized pages add a Flex Page by clicking NEW PAGE, scrolling down and selecting Flex Page

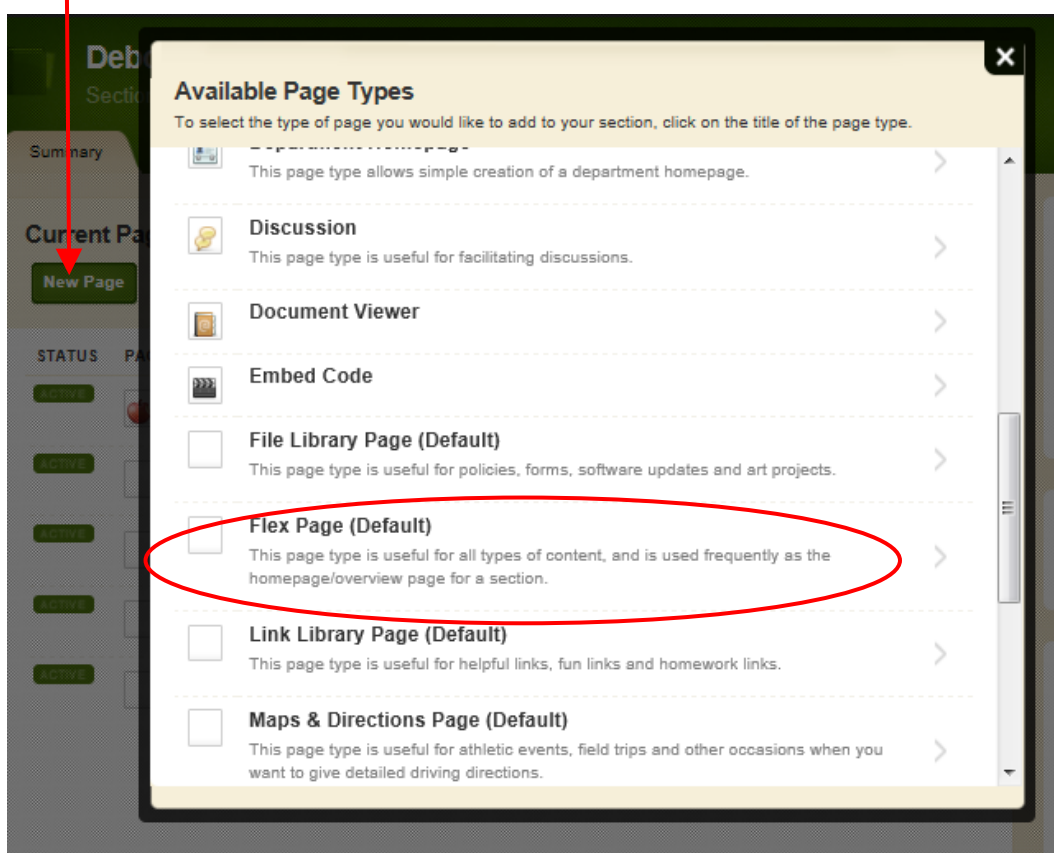

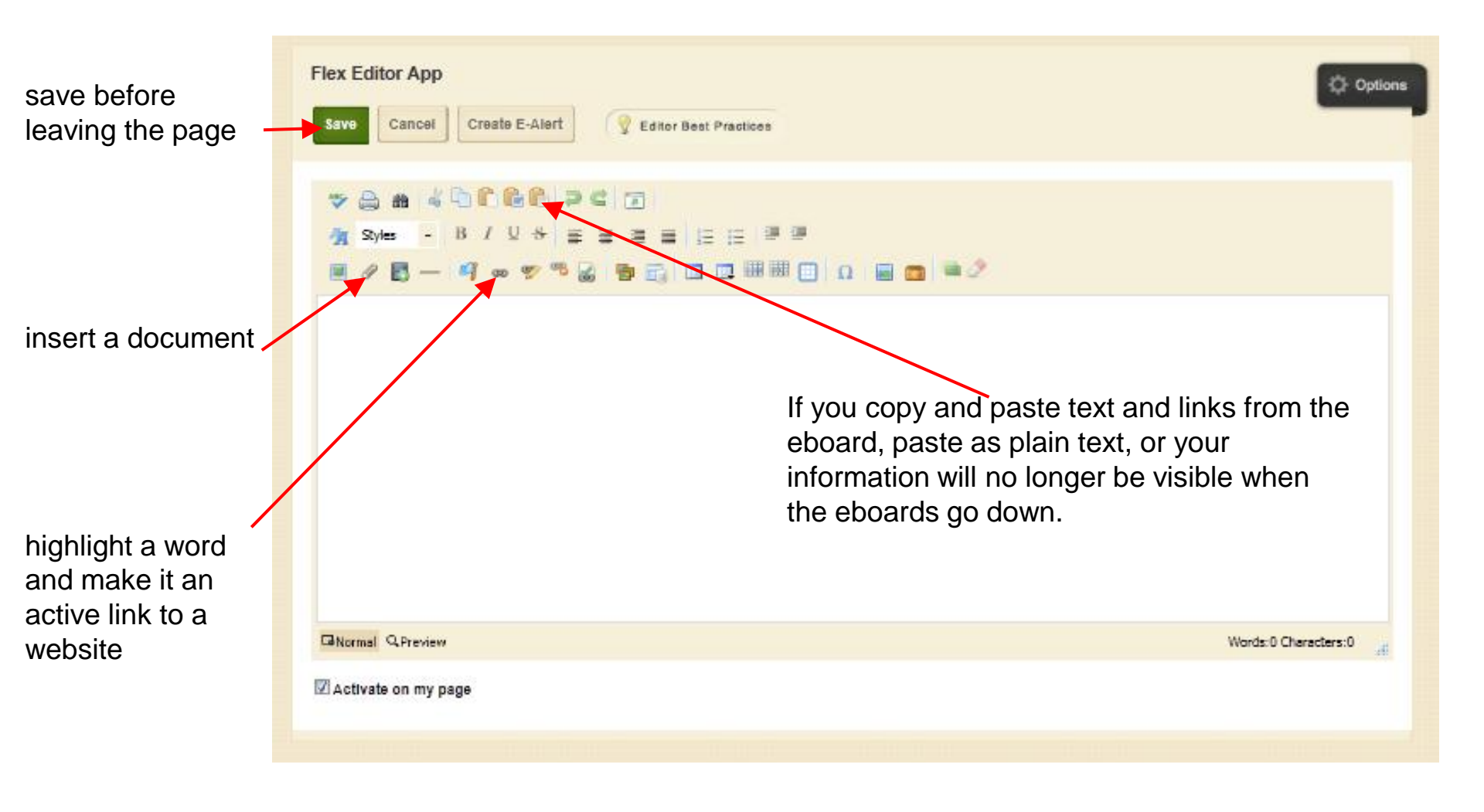

You can combine several Apps into one page.

From the home screen, click on the actions button and select edit page.

select manage apps and layout

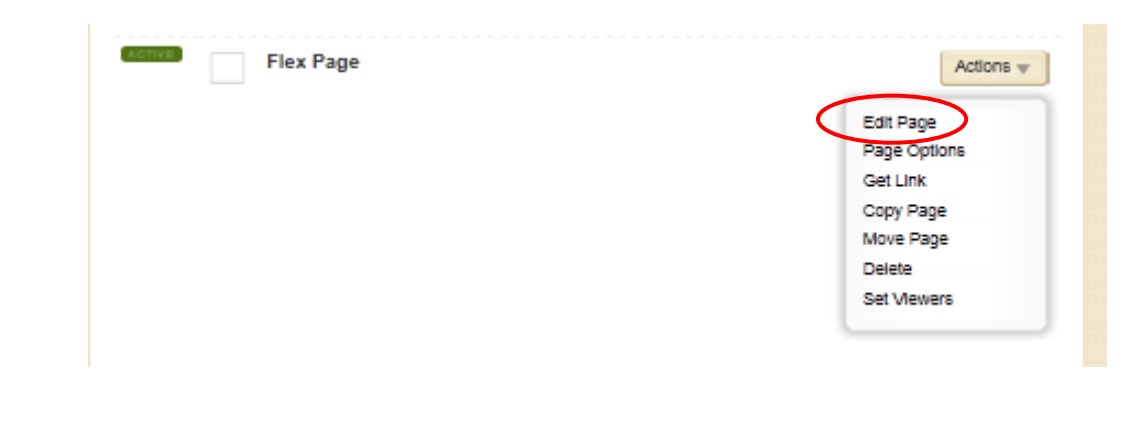

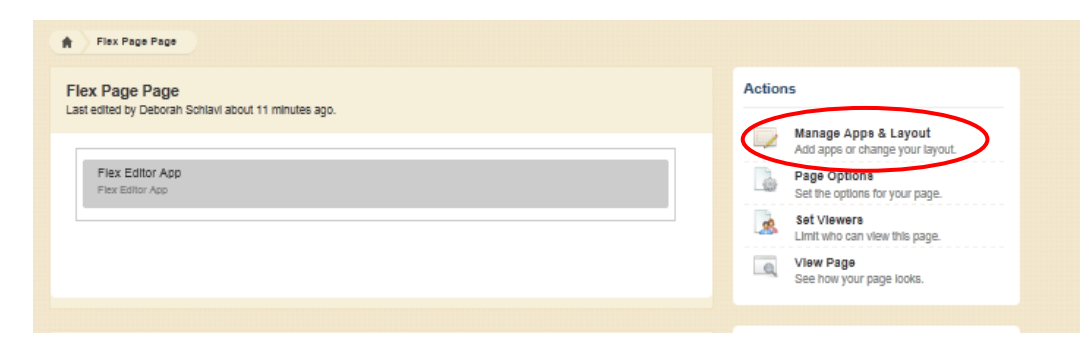

### select change layout

select a layout and apply it

Use the add App feature to add homework Apps, link library Apps, document Apps, etc to one single page. Drag them to the open spaces to arrange your Apps on your page.

be sure to select I'm done before moving to another page

Accessing this same screen and clicking an App allows you to edit it

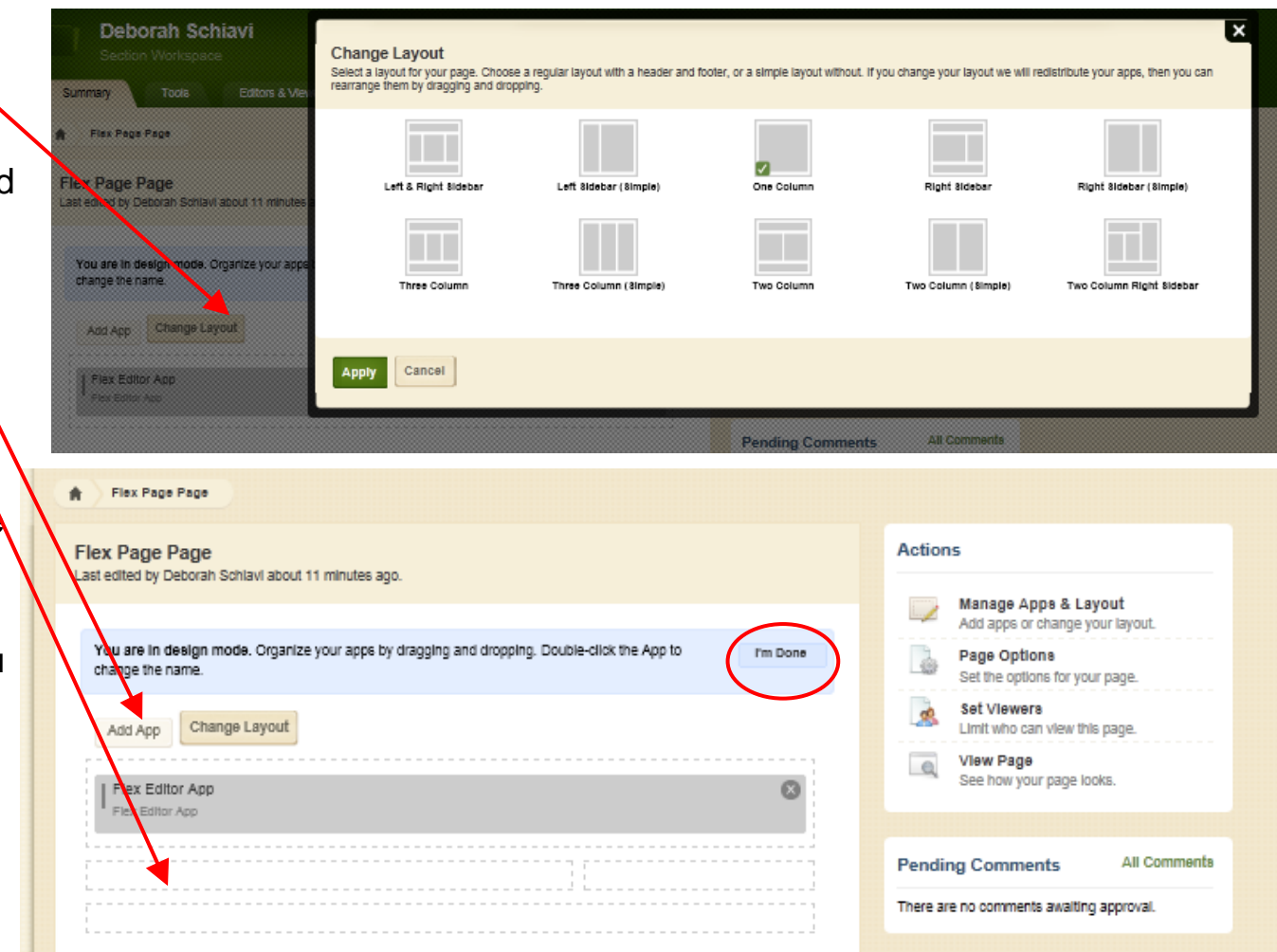